| Purpose:                    |                                                                                                    | To complete a labor assignment/work order on an internally issued SR |                                                                                                    |  |
|-----------------------------|----------------------------------------------------------------------------------------------------|----------------------------------------------------------------------|----------------------------------------------------------------------------------------------------|--|
| When:                       |                                                                                                    | All assigned work has been completed                                 |                                                                                                    |  |
| Who: Unit Fac               |                                                                                                    | Unit Facility Repr                                                   | esentatives                                                                                                    |  |
| Resources to Complete Tasks |                                                                                                    |                                                                      |                                                                                                    |  |
| A computer                  |                                                                                                    |                                                                      | A Maximo account, with UFR access                                                                                                    |  |
|                             |                                                                                                    |                                                                      |                                                                                                    |  |
| Perform These Tasks:        |                                                                                                    | se Tasks:                                                            | Do These Steps/Notes:                                                                                                    |  |
| 1.                          | Log into M<br>Cornell Ne<br>password.                                                                                                    | laximo with your<br>tID and                                          | <ul> <li>a. Click on link from the email notification or</li> <li>b. Go to <u>http://maximo.fs.cornell.edu</u></li> <li>Hover over "Login" on the menu bar</li> <li>Click "Maximo 7.5 Production"</li> </ul>                                                                                                    |  |
| 2.                          | <ol> <li>Receive notification from<br/>assigned person that their<br/>work has been completed<br/>for a particular work order</li> </ol> |                                                                      | <ul> <li>a. The assigned person must provide the following information: <ul> <li>The Maximo Work Order number</li> <li>Whether or not all work related to the work order is complete; or if additional resources are needed to complete work</li> </ul> </li> <li>b. The assigned person <i>may</i> provide information about the labor hours worked or information about the work completed. <ul> <li>(Optional) To record labor hours and work logs in Maximo, follow SOP T7</li> </ul> </li> </ul>                                                                                                    |  |
| 3.                          | Go to the<br>Tracking a<br>find the w                                                                                                    | Work Order<br>pplication and<br>ork order                            | <ul> <li>a. On the top right of the screen, click Go To – Work Orders – Work Order Tracking</li> <li>b. Type the work order # in the search box at the top of the screen. Then, click the magnifying glass or the Enter button on your keyboard. Find: 4462213 C The work order record will open on the "Work Order" tab</li> </ul>                                                                                                    |  |
| 4.                          | Complete<br>assignmen                                                                                                    | the labor<br>it                                                      | <ul> <li>a. Click the <u>Assignments tab</u></li> <li>The line showing the assigned labor(s) will show a status of "ASSIGNED".</li> <li>Assignments: File: 1:101</li> <li>File: 1:101</li> <li>File: 1:101&lt;</li></ul> |  |

| 5. Return to your Start Center                                                                                                | <ul> <li>a. Click the "Start Center" link at the top of the screen</li> <li>b. SRs that are issued internally will appear in the "Open SR's In My Facilities" list. When the SR resolves, it will move to the "Resolved SRs" list.</li> </ul> |  |  |  |
|----------------------------------------------------------------------------------------------------|----------------------------------------------------------------------------------------------------|--|--|--|
| <b>The Result Will Be:</b><br>The labor assignment(s) will be completed on a service request that was issued internally.      |                                                                                                    |  |  |  |
| Reference Information:<br><sup>1</sup> Maximo WO Work Types: REF 5<br><sup>2</sup> Maximo SR and WO Status Definitions: REF 3 |                                                                                                    |  |  |  |